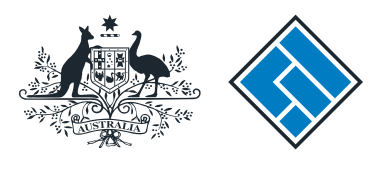

ASIC

User guide

### **Registered Agent Portal**

### How to appoint or cease a registered agent

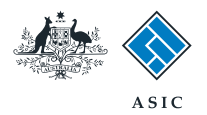

How to appoint or cease a registered agent

- You will need to log in to your online account before you begin.
- Complete this transaction when you want to inform ASIC that you have been appointed or ceased as the registered agent for a company.
- You must have a paper copy of the Form 362, signed by an officeholder of the company, showing your appointment or cessation as their registered agent. You must retain this paper form.

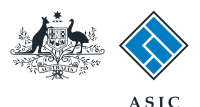

#### Start transaction

1. Once logged in, select **Start new** form in the left hand menu.

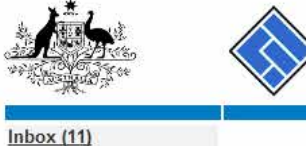

|                                                                                                 | AS AS                                | ASIC                                        |             |                        | Forms manager<br>Registered agent |
|-------------------------------------------------------------------------------------------------|--------------------------------------|---------------------------------------------|-------------|------------------------|-----------------------------------|
| We want the second second                                                                       | Aus                                  | tralian Securities & Investments Commission |             |                        |                                   |
| Inbox (11)<br>Start new form<br>Forms in progress (6)                                           | Agent CIT<br>Contact EX<br>Email 123 |                                             |             |                        |                                   |
| View company details                                                                            | Inbox                                |                                             |             |                        |                                   |
| Charges Reports                                                                                 | Date                                 | Form                                        | ACN         | Company Name           |                                   |
| Transaction Listing<br>Outstanding Debits                                                       | 11/08/2011 16:03                     | Transaction Listing Report                  |             |                        | <u></u>                           |
|                                                                                                 | 05/06/2011 03:43                     | RC05 - Confirmation notice                  | 000 570 114 | TEST COMPANY A PTY LTD |                                   |
| Profile                                                                                         | 05/06/2011 03:41                     | RC05 - Confirmation notice                  | 007 560 581 | TEST COMPANY B PTY LTD |                                   |
| <u>Change password</u><br><u>Update contact details</u><br><u>Update ABN for Auskey</u><br>user | 05/06/2011 03:41                     | RC05 - Confirmation notice                  | 551 789 872 | TEST COMPANY C PTY LTD |                                   |
|                                                                                                 | 25/05/2011 18:54                     | RC05 - Confirmation notice                  | 551 789 907 | TEST COMPANY D PTY LTD | <u></u>                           |
|                                                                                                 | 25/05/2011 18:29                     | RC05 - Confirmation notice                  | 551 789 970 | TEST COMPANY E PTY LTD |                                   |
| Finish<br>Logoff                                                                                | 23/05/2011 16:25                     | RC05 - Confirmation notice                  | 000 405 845 | TEST COMPANY F PTY LTD |                                   |
|                                                                                                 | 03/05/2011 14:06                     | RC05 - Change of company name certificate   | 000 570 114 | TEST COMPANY G PTY LTD |                                   |
|                                                                                                 | 30/04/2011 12:37                     | RC08 - Charge Certificate                   | 550 585 183 | TEST COMPANY H PTY LTD | <u> </u>                          |
| Help<br>Ask a question                                                                          | 30/04/2011 11:43                     | RC08 - Charge Certificate                   | 000 687 230 | TEST COMPANY I PTY LTD |                                   |
|                                                                                                 | 30/04/2011 11:31                     | RC05 - Change of company name certificate   | 550 471 219 | TEST COMPANY J PTY LTD |                                   |
| Technical FAQ                                                                                   | 21/04/2011 18:01                     | RC05 - Confirmation notice                  | 551 790 688 | TEST COMPANY K PTY LTD |                                   |
| Lodgement<br>Responsibilities<br>User Guides                                                    | 14/04/2011 18:05                     | RC05 - Confirmation notice                  | 551 789 907 | TEST COMPANY L PTY LTD |                                   |
|                                                                                                 | 12/04/2011 18:02                     | RC05 - Confirmation notice                  | 551 789 907 | TEST COMPANY M PTY LTD |                                   |
|                                                                                                 | 24/03/2011 11:38                     | RC05 - Company Statement                    | 000 687 230 | TEST COMPANY N PTY LTD |                                   |
| Links<br>Search ASIC<br>Search ABR                                                              | _ Show all documents                 |                                             |             |                        | Hide Documents                    |

#### Viewing Forms in the Inbox

ACTC

To view the form that has been sent to you, click on the form code.

A print file will then be loaded into a new browser window in Adobe PDF format. You can print the form using the Adobe toolbar. You must have Adobe reader Version 5 or higher to print this form.

ASIC Home | Privacy Statement | Conditions of use | Feedback Copyright 2003-2014 Australian Securities & Investments Commission

The screens and data pictured in this guide are examples only. Actual screens can have minor differences in text and layout.

How to appoint or cease a registered agent

© Australian Securities and Investments Commission October 2014

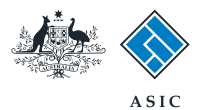

### Select form type

1. From the list of available forms, select 362.

#### Note:

For how to submit a Form 362 Appointment of a registered agent, go to page 5.

For how to submit a Form 362 Cessation of a registered agent, go to page 7.

|                                              | $\langle \rangle$    | ASIC                                                             | Forms manager    |  |  |  |  |  |  |
|----------------------------------------------|----------------------|------------------------------------------------------------------|------------------|--|--|--|--|--|--|
| WHERE WE WE WE WE WE WE WE WE WE WE WE WE WE | $\checkmark$         | Australian Securities & Investments Commission                   | Registered agent |  |  |  |  |  |  |
| Inhau (11)                                   |                      |                                                                  |                  |  |  |  |  |  |  |
|                                              |                      |                                                                  |                  |  |  |  |  |  |  |
| 2 N N 2 2                                    | Agent                | CITIZEN, JOHN Agent No. 12345                                    |                  |  |  |  |  |  |  |
| Start new form                               | Contact              | John CITIZEN                                                     |                  |  |  |  |  |  |  |
| Forms in progress (6)                        | Email                | john.citizen@example.com                                         |                  |  |  |  |  |  |  |
| Forms submitted                              |                      |                                                                  |                  |  |  |  |  |  |  |
| View company details                         | Ctant a main         | Start a new form                                                 |                  |  |  |  |  |  |  |
|                                              | Start a new          | lorm -                                                           |                  |  |  |  |  |  |  |
| Charges Reports                              | Form                 | Description                                                      |                  |  |  |  |  |  |  |
| Lodgement History                            | 484                  | Change to Company Details V2                                     |                  |  |  |  |  |  |  |
| Transaction Listing                          |                      | Use this form to notify ASIC of                                  |                  |  |  |  |  |  |  |
| Outstanding Debits                           |                      |                                                                  |                  |  |  |  |  |  |  |
|                                              |                      | Change of address                                                |                  |  |  |  |  |  |  |
| Profile                                      |                      | <ul> <li>Appoint or cease company officeholder</li> </ul>        |                  |  |  |  |  |  |  |
| Change password                              |                      | <ul> <li>Change of name – officeholders or members</li> </ul>    |                  |  |  |  |  |  |  |
| Update contact details                       |                      | Change to members' register                                      |                  |  |  |  |  |  |  |
| Update ABN for Auskey                        |                      | Change to share structure                                        |                  |  |  |  |  |  |  |
| user                                         |                      | <ul> <li>Change of details - ultimate holding company</li> </ul> |                  |  |  |  |  |  |  |
| <u></u>                                      |                      | <ul> <li>Change to special purpose company status</li> </ul>     |                  |  |  |  |  |  |  |
| Finish                                       |                      |                                                                  |                  |  |  |  |  |  |  |
| Logoff                                       | 205A                 | Notification of resolution - change of company name              |                  |  |  |  |  |  |  |
| Logon                                        | 361                  | Registered Agent ceasing to act                                  |                  |  |  |  |  |  |  |
| Help                                         | 362 1                | Appointment or cessation of registered agent                     |                  |  |  |  |  |  |  |
| neip                                         | 370                  | Resignation of Officeholder V3                                   |                  |  |  |  |  |  |  |
| Ask a question                               | 410B                 | Change of company name reservation                               |                  |  |  |  |  |  |  |
| How this works                               | 410E                 | Extension of name reservation                                    |                  |  |  |  |  |  |  |
| Technical FAQ                                | 485                  | Statement in relation to Company solvency V2                     |                  |  |  |  |  |  |  |
| Lodgement                                    | 492                  | Bequest for correction                                           |                  |  |  |  |  |  |  |
| Responsibilities                             | 51004                | Registration of a managed investment scheme                      |                  |  |  |  |  |  |  |
| User Guides                                  | 6010                 | Voluntary Deredistration of a Company                            |                  |  |  |  |  |  |  |
|                                              | 902                  | Supplementary Document V/                                        |                  |  |  |  |  |  |  |
| LINKS                                        | 902                  | Supplementary Document V5                                        |                  |  |  |  |  |  |  |
| Search ASIC                                  | RA61                 | Beview Date Report                                               |                  |  |  |  |  |  |  |
| Search ABR                                   | RA67                 | Company Debt Report                                              |                  |  |  |  |  |  |  |
|                                              | RA71                 | Bequest for Company Details                                      |                  |  |  |  |  |  |  |
|                                              | <u>TO ACT</u>        | request for company setails                                      |                  |  |  |  |  |  |  |
|                                              | Financial Statements |                                                                  |                  |  |  |  |  |  |  |
|                                              | Form                 | Description                                                      |                  |  |  |  |  |  |  |
|                                              | 388                  | Copy of financial statements and reports                         |                  |  |  |  |  |  |  |
|                                              | 388                  | Amendment of previously lodged financial statements and reports  |                  |  |  |  |  |  |  |
|                                              | 000                  | Anendment of previously lodged inflatence statements and reports |                  |  |  |  |  |  |  |
|                                              | Product Di           | sclosure Statements                                              |                  |  |  |  |  |  |  |
|                                              | Form                 | Description                                                      |                  |  |  |  |  |  |  |
|                                              | FS88                 | PDS in-use notice                                                |                  |  |  |  |  |  |  |
|                                              | FS89                 | Notice of change in a PDS                                        |                  |  |  |  |  |  |  |
|                                              | FS90                 | Notice that a product in a PDS has ceased to be available        |                  |  |  |  |  |  |  |
|                                              |                      |                                                                  |                  |  |  |  |  |  |  |
|                                              |                      |                                                                  |                  |  |  |  |  |  |  |
|                                              |                      |                                                                  | 2.30             |  |  |  |  |  |  |
|                                              |                      | ASIC HOME   PRIVACY STATEMENT   CONDITIONS OF USE   FEEDD        | ack              |  |  |  |  |  |  |

Copyright 2003-2014 Australian Securities & Investments Commission

The screens and data pictured in this guide are examples only. Actual screens can have minor differences in text and layout.

How to appoint or cease a registered agent

© Australian Securities and Investments Commission October 2014

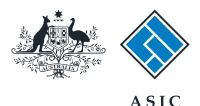

## How to appoint a registered agent

- 1. Enter the ACN/ABN.
- 2. Select the **appointment** button.
- 3. Select **Next** to continue.

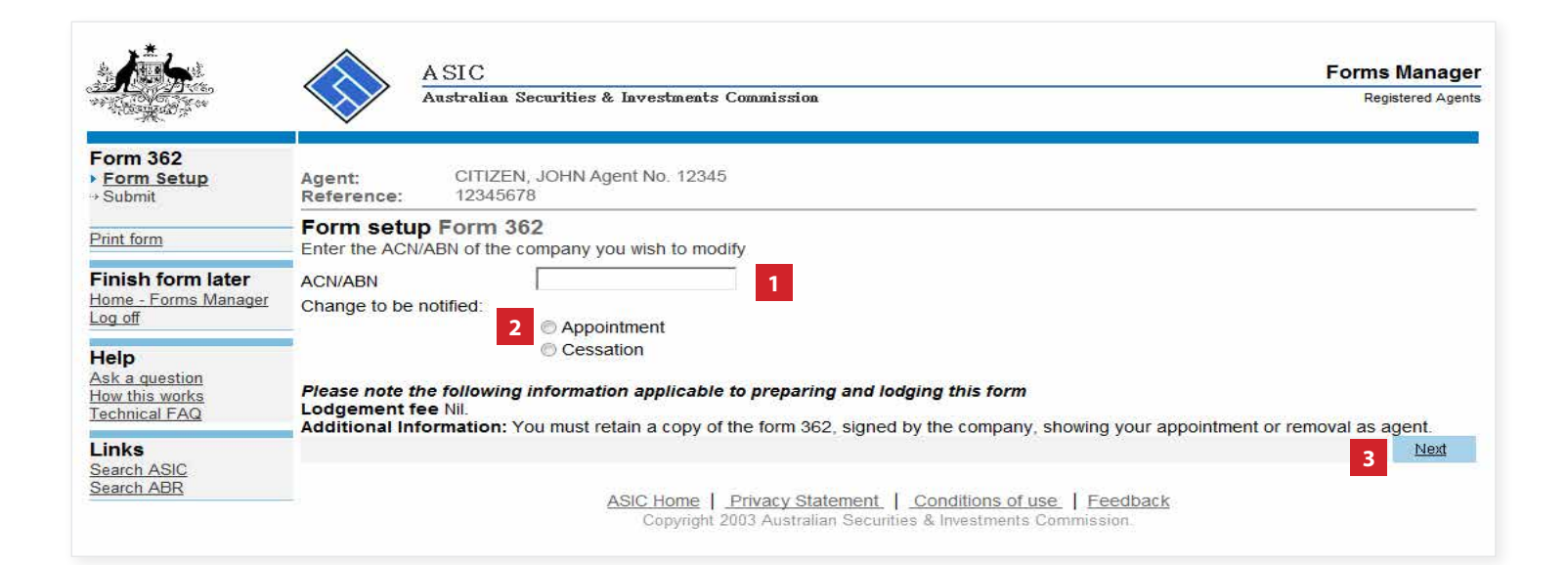

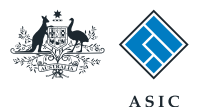

# Confirm appointment

- 1. Review the company details.
- 2. Select **Yes** to confirm.
- 3. Select Next to continue.
- **Note**: proceed to page 9.

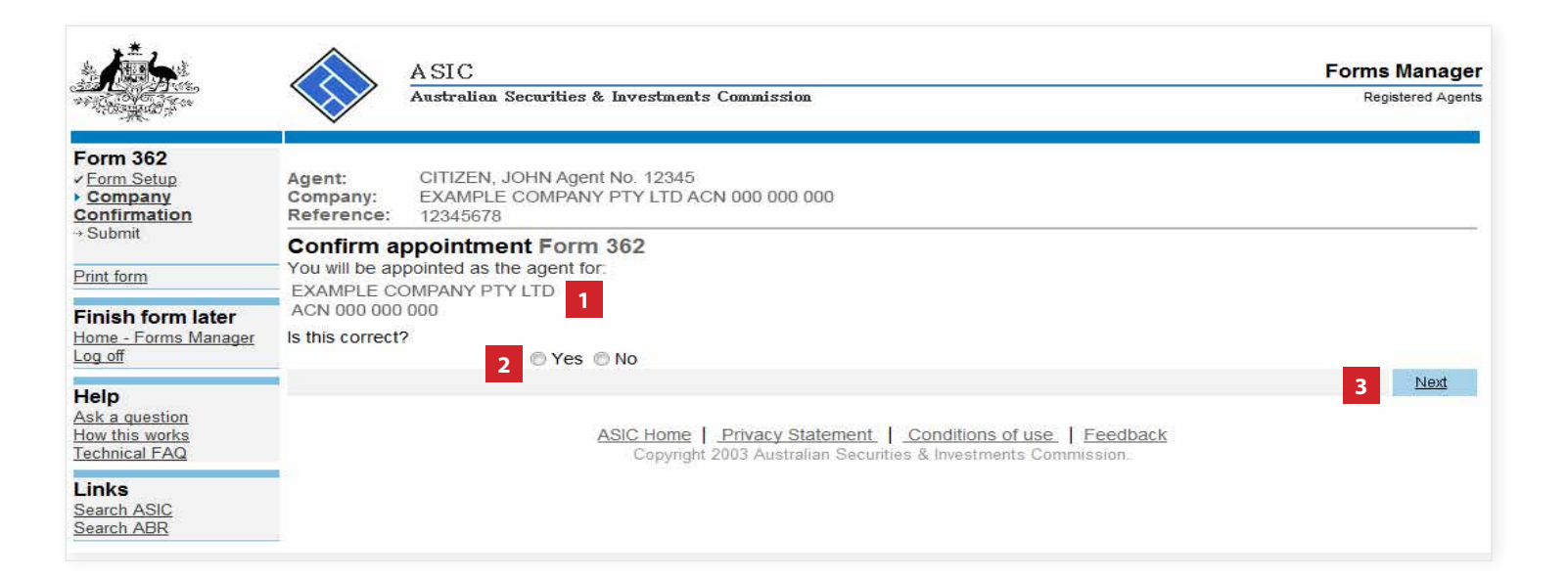

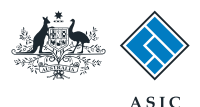

### How to cease a registered agent

- 1. Enter the ACN/ABN.
- 2. Select the **cessation** button.
- 3. Select **Next** to continue.

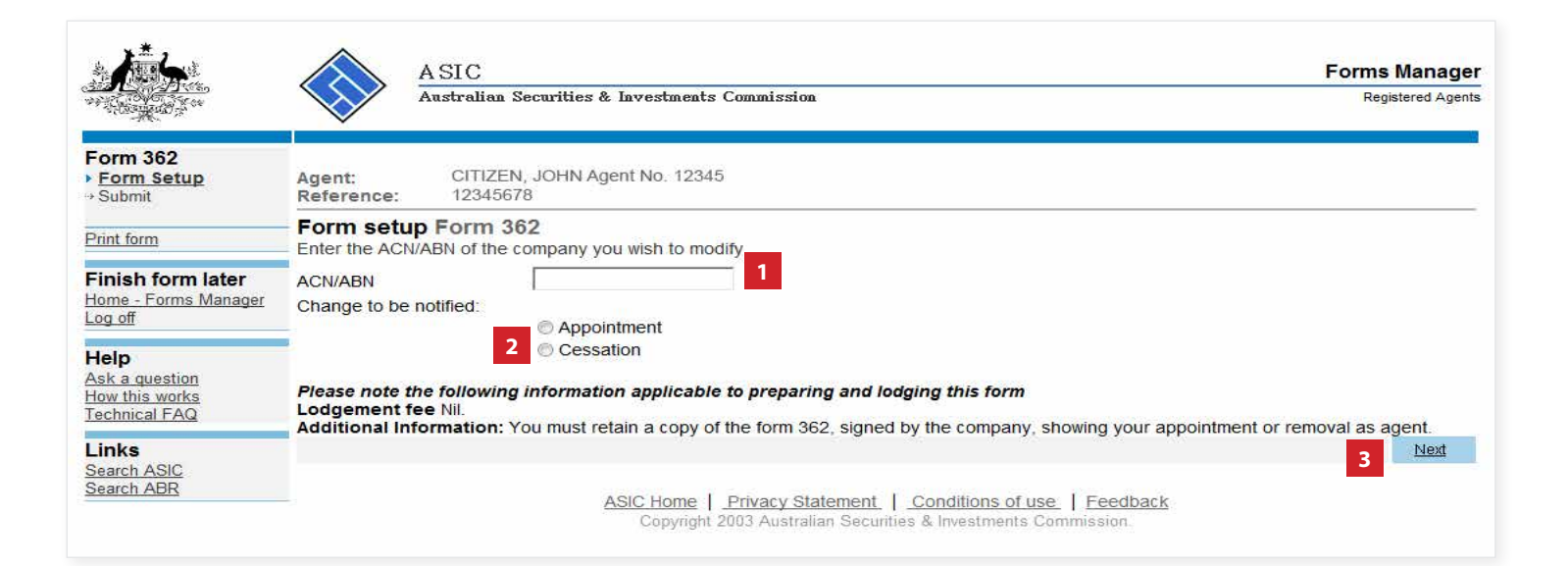

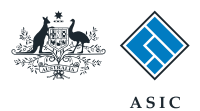

## Confirm cessation

- 1. Review the company details.
- 2. Select Yes to confirm.
- 3. Select **Next** to continue.

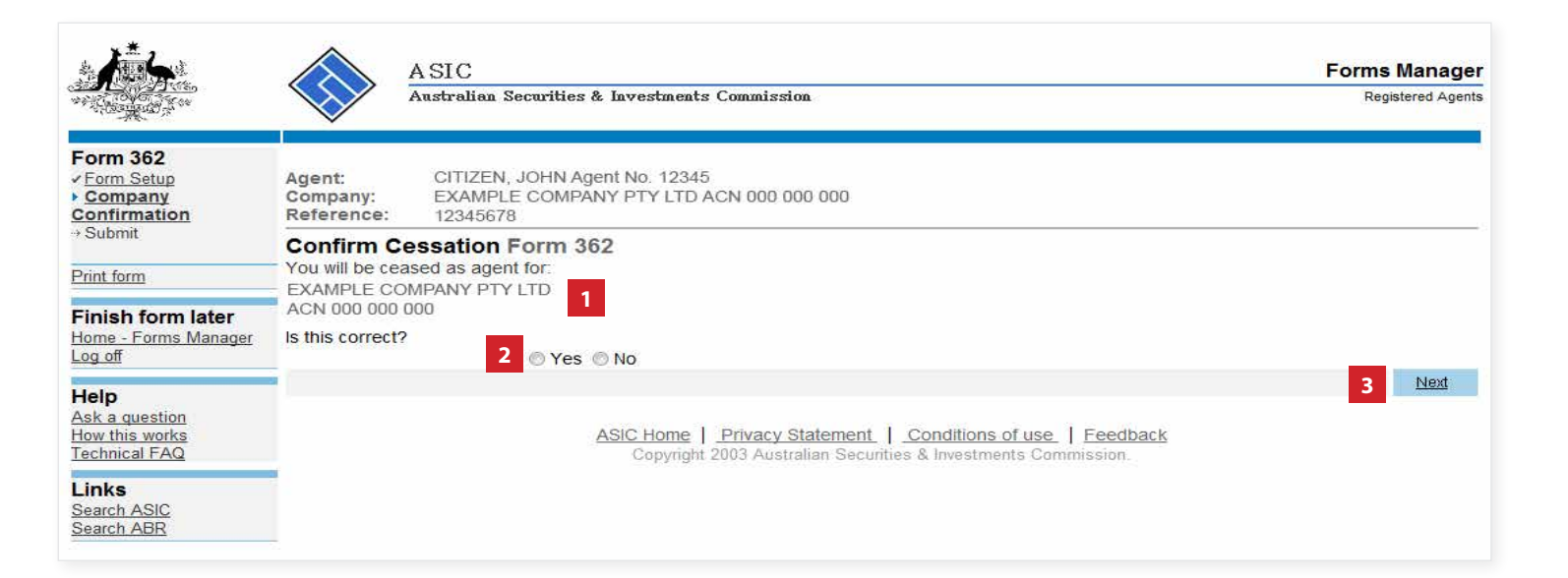

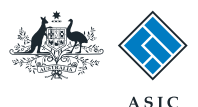

# Make the declaration

- 1. Select the company's **authorising officeholder** from the drop-down list.
- Select Yes to complete the declaration when you are satisfied the document is being lodged within the terms and conditions of ASIC's Electronic Lodgement Protocol.
- 3. Select **Submit** to lodge the form with ASIC.

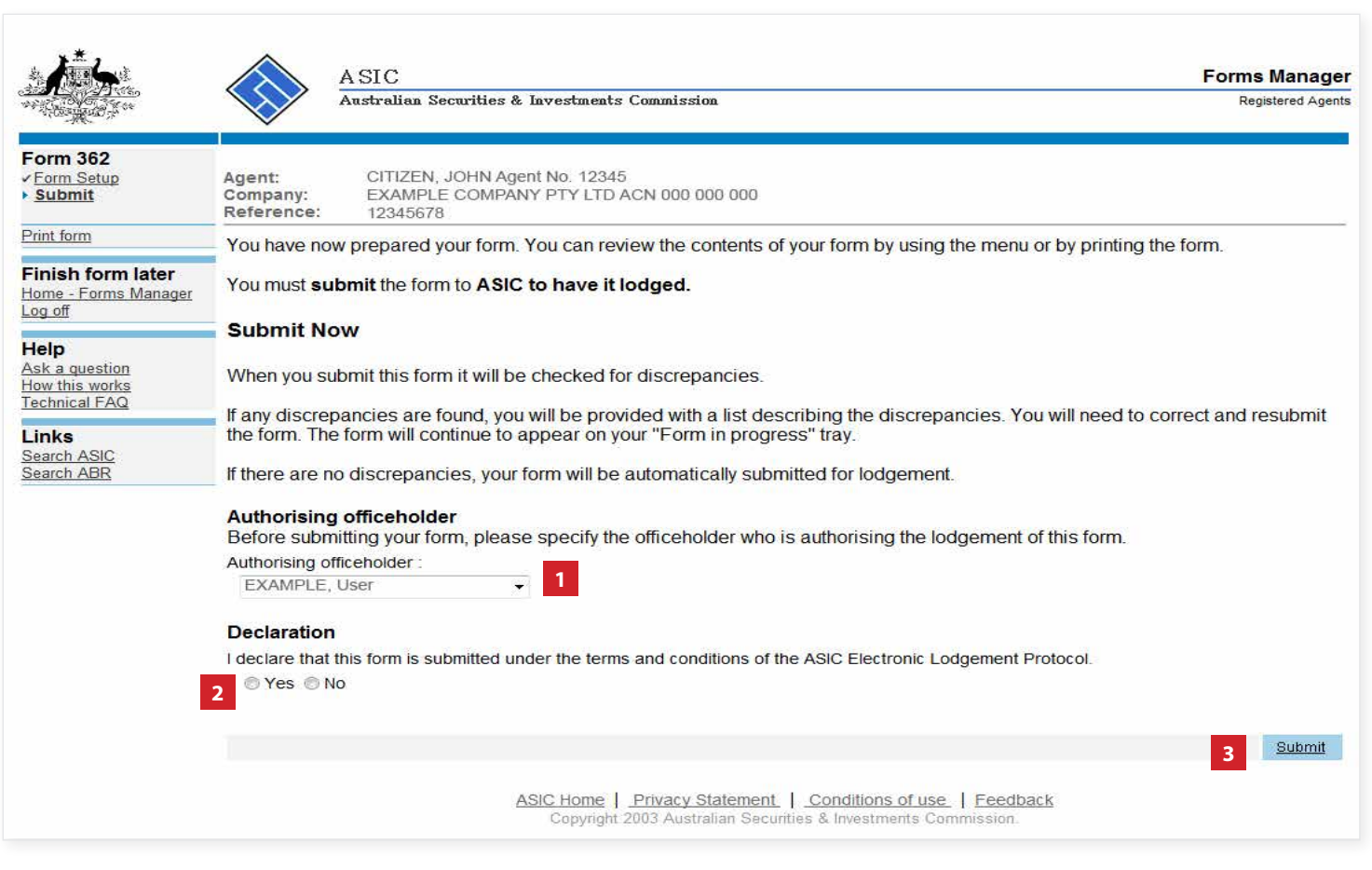

#### Notes:

- The lodgement process is not instantaneous it may take some time to transmit and validate.
- If the form validates and is accepted by ASIC, it will appear in **Forms Submitted.**
- If the form does not validate, it will appear in the **Forms in Progress.** You must select the form to display the validation errors, in order to correct it.

The screens and data pictured in this guide are examples only. Actual screens can have minor differences in text and layout.

#### How to appoint or cease a registered agent

© Australian Securities and Investments Commission October 2014

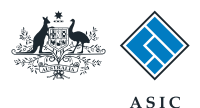

## Confirmation of form submission

This screen confirms your document was submitted to ASIC.

1. Select **Next** to continue.

#### Note:

Occasionally, the system may present an additional form submission screen at this point. If this is the case, continue to select **Next** to finalise this transaction.

| A has                                                     |                    | A SIC<br>Australian Securities & Investments Commission                                                                        | Forms Manager<br>Registered Agents |
|-----------------------------------------------------------|--------------------|----------------------------------------------------------------------------------------------------|------------------------------------|
| Form 362<br><u>Confirmation</u>                           | Agent:<br>Company: | CITIZEN, JOHN Agent No. 12345<br>EXAMPLE COMPANY PTY LTD ACN 000 000 000                                                       |                                    |
| Print form                                                | Reference:         | 12345678                                                                                                    |                                    |
| Finish form later<br>Home - Forms Manager<br>Log off      | Your docume        | on of Form Submission                                                                                                    |                                    |
| Help<br>Ask a question<br>How this works<br>Technical FAQ |                    |                                                                                                    |                                    |
| Links<br>Search ASIC<br>Search ABR                        |                    | ASIC Home   Privacy Statement   Conditions of use   Feedback<br>Copyright 2003 Australian Securities & Investments Commission. | 1 <u>Next</u>                      |